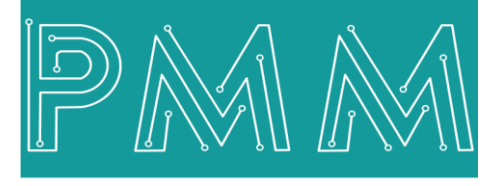

Power Meter Monitor

**Business and Mission-**

**Critical Solutions Provider** 

# Virtual COM Driver

# User Manual

| LOPED BY :                                                                                                   | LICNECED TO :                                                                                                    | USERS AND LOGIN CONTROL :                                        |                                   |  |
|----------------------------------------------------------------------------------------------------|----------------------------------------------------------------------------------------------------|------------------------------------------------------------------|-----------------------------------|--|
| Power Meter Monitor                                                                                          | ISRAR                                                                                                    | Login as :<br>PassWord :<br>New PassWord :<br>Confirm PassWord : | User ~                            |  |
| 633 NorthEast 167th street , suite 1214<br>North Miami Beach ,Florida 33162 ,USA<br>www.pmm-usa.us           | ISRAR ENGINEERING L.L.C<br>267 Zahran St, Jawharet Swefieh Complex,<br>Bid 21., Suite 503<br>P.O. Box 852669, Amman 11185 - Jordan<br>www.israar.com | Settings :<br>Power :                                            | Backup Restore                    |  |
| www.pmm-usa.us<br>start up at: 8/12/2021 10:12:08 AM                                                         | P.O. Box 852669, Amman 11185 - Jordan<br>www.israar.com                                                                                              | Power :                                                          | Restart Exit                      |  |
|                                                                                                    |                                                                                                    |                                                                  |                                   |  |
| 021 10:12:08 AM 8/12/2021 10:12:08 AM Server Applica<br>021 10:12:08 AM Software version - PMM VCOM Client ( | tion started / Read version info<br>v.1.0.0.2)                                                                                                    | Controls                                                         | ART SAVE AL                       |  |
| 021 10:12:08 AM 8/12/2021 10:12:08 AM Server Applica<br>021 10:12:08 AM Software version : PMM VCOM Client ( | ition started / Read version info<br>v.1.0.0.2)                                                                                                    | Controls<br>ST/<br>Auto<br>Start                                 | ART SAVE AL<br>Start<br>minimized |  |

Model: PMM2001 Document: User Manual Document version: 1.0 Date: December 2021

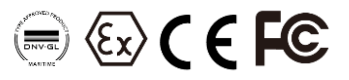

www.Pmm-usa.us

| Contents                                                  | PAGE |
|-----------------------------------------------------------|------|
| 1. Introduction                                           |      |
| 1.1 Description                                           |      |
| 1.2 Key Features                                          |      |
| 2. PMM - 0406 Virtual COM Driver                          |      |
| 2.1 Authentication                                        |      |
| 2.1.1 Login Instructions                                  | 4    |
| 2.1.2 Logout Instructions                                 |      |
| 2.1.3 Change Password Instructions                        | 4    |
| 2.2 Searching for PMM Device                              | 5    |
| 2.3 Adding Virtual COM                                    | 5    |
| 2.3.1 Create Virtual COM Instructions                     | 5    |
| 2.3.2 Delete Virtual COM Instructions                     | 5    |
| 2.4 Configure PMM Device                                  | 6    |
| 2.4.1 Change the Settings of the Device                   | 6    |
| 2.5 Change PMM and Device IP Address                      | 7    |
| 2.6 8.8 Monitor Traffic                                   | 7    |
| 2.6.1 8.8.1 Monitor Traffic on Each Port and Save the Log | 7    |
| 2.7 Restore and Backup                                    |      |
| 2.7.1 Create Backup for Setting                           |      |
| 2.7.2 Restore Settings                                    |      |
|                                                           |      |

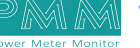

Ø

# 1. Introduction

This Document is a fully descriptive operational manual for PMM's Virtual COM Driver. Providing the operator with the needed information in terms of instructions and screen layout of the monitors, allowing for easy use.

# 1.1 Description

PMM's Virtual Serial Port Driver allows you to create a large number of virtual COM ports and allows you to properly simulate serial port behavior, it is used to configure PMM devices. Virtual COM port (VCP) drivers cause the USB device to appear as an additional COM port available to the PC.

# **1.2 Key Features**

- Tool used to configure PMM Devices
- Data traffic Monitoring
- Restore and Backup for Setting
- Upload Setting from Controller

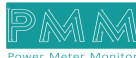

# 2. PMM Virtual COM Driver

- Authentication
- Search for PMM Device
- Add Virtual COM
- Configure PMM Device
- Change Controller IP
- Monitor and save the Traffic
- Restore and Backup for Setting
- Upload Setting from Controller

#### 2.1 Authentication

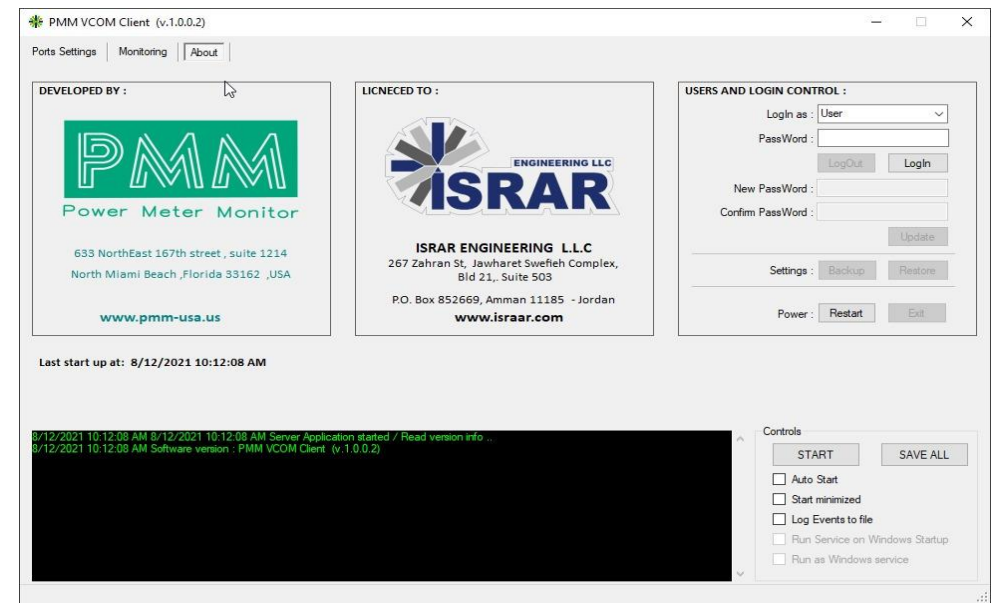

#### 2.1.1 Login Instructions

- 1) Go to About tap
- 2) Head to users and login control section
- 3) Select username from the dropdown
- 4) Create a strong password
- 5) Click on "Login" button

#### 2.1.2 Logout Instructions

- 1) Go to About tap
- 2) Head to users and login control
- 3) Click on "Logout" button

#### 2.1.3 Change Password Instructions

- 1) Go to About tap
- 2) Head to users and login control section
- 3) login as Administrator
- 4) Enter the new password in "New Password" field
- 5) Re-enter the password again in "Confirm Password" field
- 6) Click on "Update" button

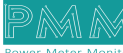

# 2.2 Searching for PMM Device

This method finds all PMM devices in the network and return their IP Address

| PMM VCOM Client (v.1.0.0.2)                                                                                                    |                                                     |                                                                                                    | >                                                                                                    |
|----------------------------------------------------------------------------------------------------|-----------------------------------------------------|----------------------------------------------------------------------------------------------------|----------------------------------------------------------------------------------------------------|
| Ports Settings Monitoring About                                                                                                    |                                                     |                                                                                                    |                                                                                                    |
| Converter Ethemet Port                                                                                                    | Virtual COM Control                                 | Converter COM Ports                                                                                                    | Setup Guide                                                                                                    |
| IP Address         192.168.1.201           MAC Address         22222           PC IP Address         192.168.1.29           Search         Connect | Port Name<br>COM21<br>Add<br>Delete<br>Refresh List | Port Name: PORT01<br>UDP Port : 91<br>Virtual Port COM30<br>BuadRate(Bit/s) 9600<br>Data bits: 8<br>Stop bits:<br>Parity: Even<br>Virtual Port Port Port Port Port Port Port Port | <ul> <li>PMIM - 0406 Virtual COM Driver</li> <li>Authentication</li> <li>Search for PMM Device</li> <li>Add virtual com</li> <li>Configure PMM Device</li> <li>Change Controller IP</li> <li>Monitor and save the Traffic Restore and backup for setting</li> <li>Upload Setting from controller</li> </ul> |
| General                                                                                                    |                                                     | Flow control: None ~                                                                                                    | Authentication                                                                                                    |
| HardWare Platform : PMM0406                                                                                                    | Version: 1.0.12                                     | Protocol : RS422 V                                                                                                    | Login <ul> <li>Go to About tap</li> <li>Head to users and login control section</li> <li>Select username from the dropdown</li> </ul>                                                                                                    |
| 8/12/2021 10:12:08 AM 8/12/2021 10:1                                                                                                    | 2:08 AM Server Applicat                             | ion started / Read version info                                                                                                    | Controls                                                                                                    |
| 8/12/2021 10:12:08 AM Software versior                                                                                                    | : PMM VCOM Client (v                                | .1.0.0.2)                                                                                                    | START     SAVE ALL       Auto Start     Start minimized       Log Events to file     Run Service on Windows Startup       Run as Windows service                                                                                                    |

- 1) Go to "Port Setting" tab
- 2) At "Converter Ethernet Port" section click on search
- 3) All available devices will be displayed in the white box
- 4) Double click on the IP that is needed to get a connection
- 5) Click on "Connect" button

# 2.3 Adding Virtual COM

#### 2.3.1 Create Virtual COM Instructions

- 1) Add the required name in the "Name" field
- 2) Click on "Add" button

#### 2.3.2 Delete Virtual COM Instructions

- 1) Click on "Refresh List" button to find all available virtual COM
- 2) Select the port that you want to delete
- 3) Click on "Delete" button

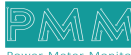

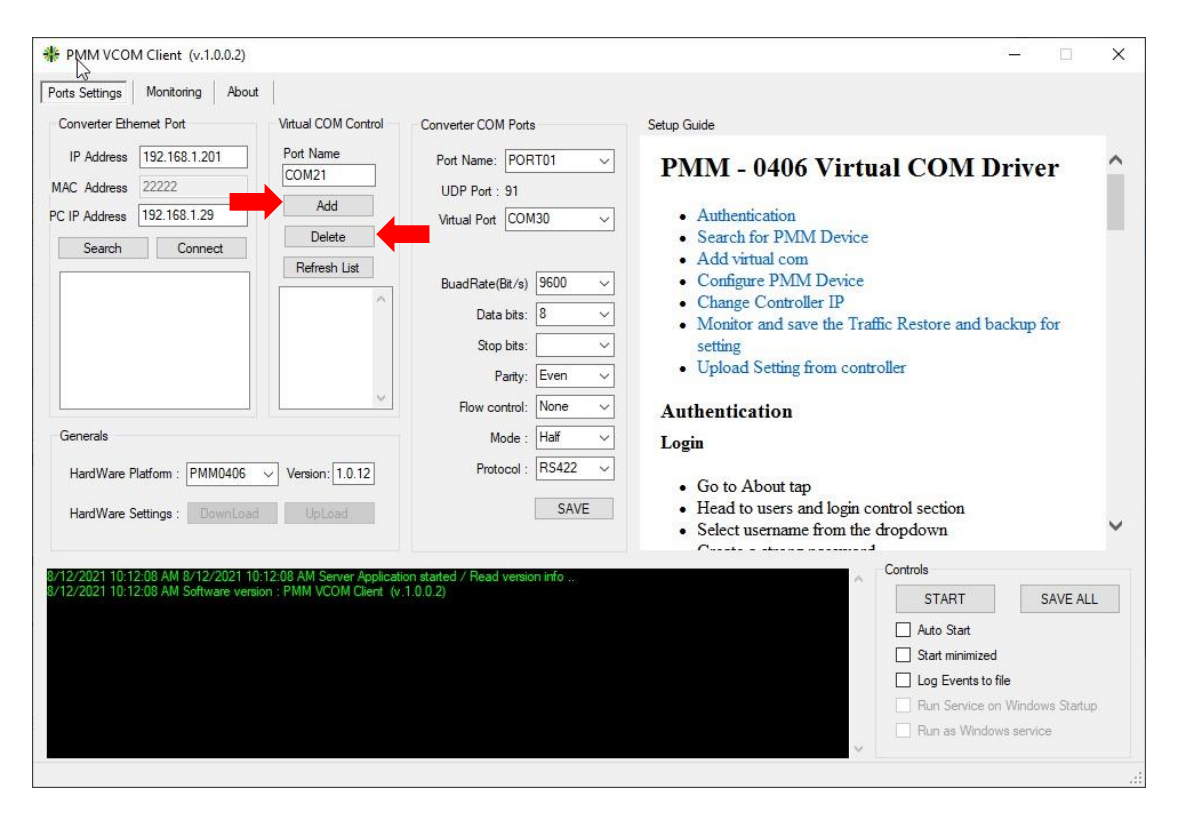

# 2.4 Configure PMM Device

# 2.4.1 Change the Settings of the Device Instructions

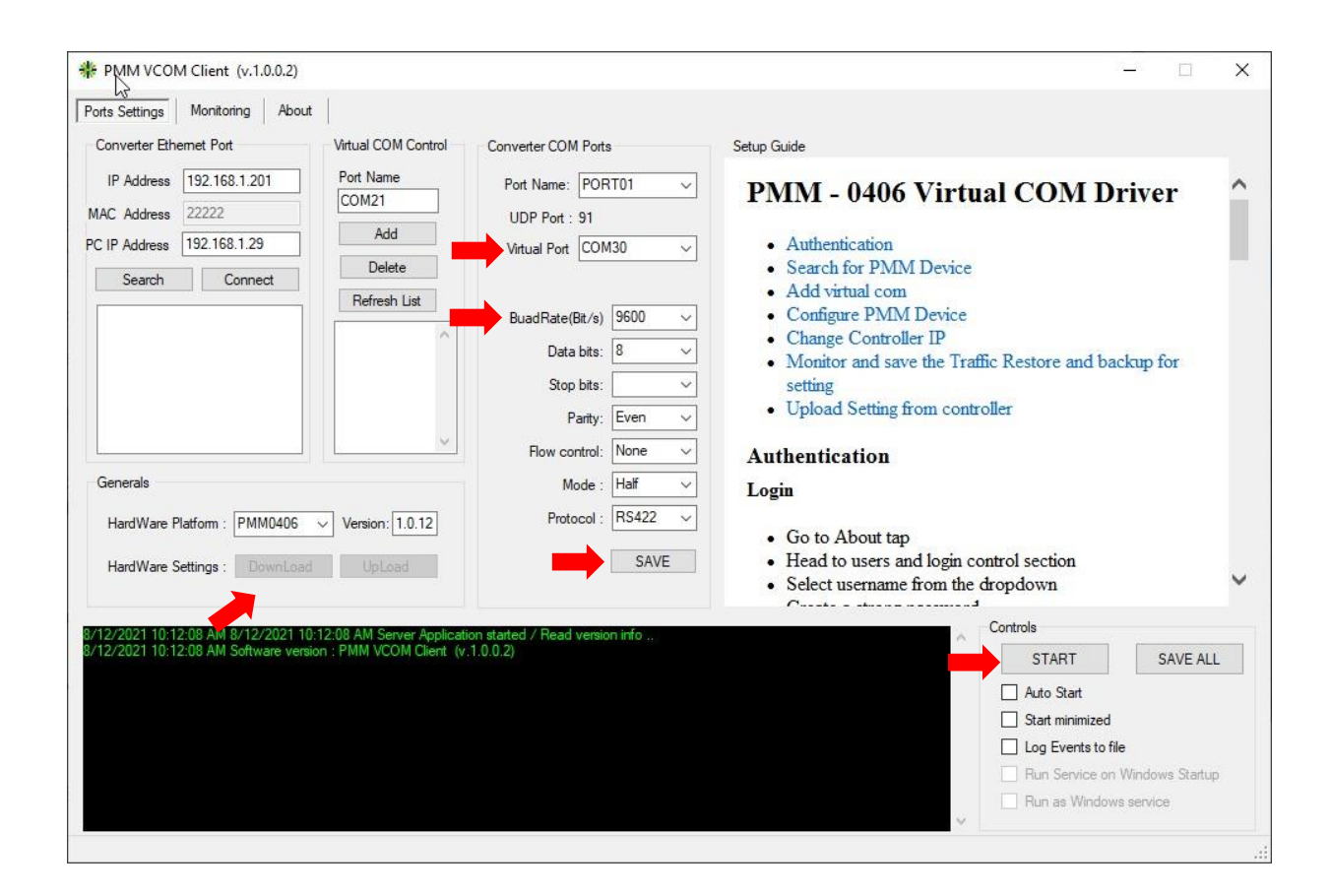

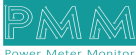

- 1) Login as Administrator
- 2) From drop-down bar, select the option that its settings needed to change
- 3) Select the virtual port that will be connected with this port
- 4) Change the Baud rate, data bit, parity.
- 5) Click on "Save" button to save settings then click on "Save All" button
- 6) Start the converter
- 7) Click on "Download Button" to save changes in the controller

## 2.5 Change PMM and Device IP Address Instructions

- 1) Login as Administrator
- 2) Start the converter
- 3) In port settings tap Converter Ethernet port
- 4) Add the new PMM IP address on IP Address field
- 5) Add the new PC IP address on IP Address field
- 6) Click on "Save" button to save settings
- 7) Click on Download Button to save changes in the controller

# 2.6 Monitor Traffic

#### 2.6.1 Monitor Traffic on Each Port and Save the Log Instructions

| s Settings Monitoring About                                                                                        |                                                                                                    |         |               |                                |
|----------------------------------------------------------------------------------------------------|----------------------------------------------------------------------------------------------------|---------|---------------|--------------------------------|
|                                                                                                    | đ                                                                                                    | - h     | DEBUG Port 05 |                                |
|                                                                                                    | {   1                                                                                                    | 00      | 2             |                                |
|                                                                                                    | in the second second second second second second second second second second second second second second second | 00002   | RX            |                                |
|                                                                                                    |                                                                                                    |         | ТХ            |                                |
|                                                                                                    |                                                                                                    | FR.     | ERROR         |                                |
| DM Port 01                                                                                                    |                                                                                                    |         | COM Port 02   |                                |
|                                                                                                    | ^                                                                                                    |         |               |                                |
|                                                                                                    | 3 L                                                                                                    |         |               |                                |
|                                                                                                    |                                                                                                    |         | RX            |                                |
| BBOR                                                                                                    | v 3 -                                                                                                    | 방 방민    | ERROR         |                                |
| M Port 03                                                                                                    |                                                                                                    |         | COM Port 04   |                                |
|                                                                                                    |                                                                                                    |         |               |                                |
|                                                                                                    | 3                                                                                                    |         |               |                                |
| 3X                                                                                                    |                                                                                                    |         | RX            |                                |
| EBOR                                                                                                    | _ ^ _                                                                                                    |         | FBBOB         |                                |
|                                                                                                    |                                                                                                    | 4M 0406 |               |                                |
| 2/2021 10:12:08 AM 8/12/2021 10:12:08 AM Server Applic.<br>2/2021 10:12:08 AM Software version : PMM VCOM Client - | ation started / Read version<br>(v.1.0.0.2)                                                                     | nfo     |               | ontrois                        |
|                                                                                                    |                                                                                                    |         |               | START SAVE AL                  |
|                                                                                                    |                                                                                                    |         |               | Auto Start                     |
|                                                                                                    |                                                                                                    |         |               | Log Events to file             |
|                                                                                                    |                                                                                                    |         |               | Run Service on Windows Startur |
|                                                                                                    |                                                                                                    |         |               | Run as Windows service         |

- 1) Start the converter
- 2) Go to Monitoring tap
- 3) Click on the "Play/Stop" button to start Displaying traffic in the white box
- 4) Use "Save" button to save the traffic in log file

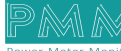

# 2.7 Restore and Backup

Q

## 2.7.1 Create Backup for Setting Instructions

| ELOPED BY :                                                                                                    | LICNECED TO :                                                  | USERS AND LOGIN CONTROL :                 |         |
|----------------------------------------------------------------------------------------------------|----------------------------------------------------------------|-------------------------------------------|---------|
|                                                                                                    |                                                                | LogIn as : Administrate                   | or      |
|                                                                                                    |                                                                | PassWord :                                |         |
|                                                                                                    |                                                                | LogOut                                    | Login   |
|                                                                                                    | <b>ICDAD</b>                                                   | New PassWord :                            |         |
| Power Meter Monitor                                                                                                    | ISNAN                                                          | Confirm PassWord                          |         |
| and motor montor                                                                                                    |                                                                |                                           | Undate  |
| 633 NorthEast 167th street , suite 1214                                                                                                    | ISRAR ENGINEERING L.L.C                                        |                                           | opdate  |
| North Miami Beach ,Florida 33162 ,USA                                                                                                    | 267 Zahran St, Jawharet Swefieh Complex,<br>Bld 21,. Suite 503 | Settings : Backup                         | Restore |
|                                                                                                    | P.O. Box 852669, Amman 11185 - Jordan                          |                                           |         |
| www.pmm-usa.us                                                                                                    | www.israar.com                                                 | Power : Restart                           | Exit    |
|                                                                                                    |                                                                |                                           |         |
| start up at: 8/12/2021 12:16:56 PM<br>021 12:16:56 PM 8/12/2021 12:16:56 PM Server Applica                                                                                        | tion started / Read version info                               | Controls                                  | ß       |
| start up at: 8/12/2021 12:16:56 PM<br>021 12:16:56 PM 8/12/2021 12:16:56 PM Server Applica<br>021 12:16:56 PM Software version : PMM VCOM Client (r                               | tion started / Read version info<br>(1.0.2)                    | Controls                                  | SAVE A  |
| start up at: 8/12/2021 12:16:56 PM<br>021 12:16:56 PM 8/12/2021 12:16:56 PM Server Applica<br>021 12:16:56 PM Software version : PMM VCOM Client (v<br>021 12:17:07 PM Success    | tion started / Read version info<br>r.1.0.0.2)                 | Controls                                  | SAVE A  |
| start up at: 8/12/2021 12:16:56 PM<br>2021 12:16:56 PM 8/12/2021 12:16:56 PM Server Applica<br>2021 12:16:56 PM Software version : PMM VCOM Client (v<br>2021 12:17:07 PM Success | tion started / Read version info<br>r.1.0.0.2)                 | Controls START Auto Start Start minimized | SAVE A  |

- 1) Go to About tap
- 2) In the users and login control section
- 3) Login as Administrator
- 4) Click on "Backup" button to create backup

#### 2.7.2 Restore Settings Instructions

- 1) Go to About tap
- 2) In the users and login control section
- 3) Login as Administrator
- 4) Click on "Restore" button
- 5) Select the file which contains selected settings

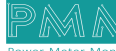